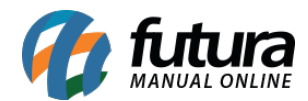

Sistema: Futura Server

Caminho: <u>Cadastros>Cadastros>Funcionários/Vendedores-Funções</u>

Referência: FS07

Versão: 2025.03.24

**Como Funciona:** O Cadastro de **Funções** é interligado com o cadastro de departamentos, sendo as funções que cada departamento possui.

Acesse o caminho indicado acima, clique em *Novo [F2]*, digite a descrição da função e clique em *Gravar [F10]*.

| Cadastro de Função 🗙 |    |             |         |  |              |               |
|----------------------|----|-------------|---------|--|--------------|---------------|
| Novo [F              | 2] | Editar [F3] | Excluir |  | Gravar [F10] | Cancelar [F9] |
| Consulta Principal   |    |             |         |  |              |               |
| Código               | 0  |             |         |  |              |               |
| Descrição VENDEDOR   |    |             |         |  |              |               |
|                      |    |             |         |  |              |               |
|                      |    |             |         |  |              |               |
|                      |    |             |         |  |              |               |

Após cadastrar a função é preciso indicá-la no cadastro de funcionário, então acesse: <u>Cadastros>Cadastros>Funcionários/Vendedores</u> clique em **Editar** e no campo **Função** clique na lupa, aperte **Enter** e irá aparecer todas as funções que foram cadastradas conforme mostra a imagem abaixo. Após indicar clique em **Gravar [F10]**.

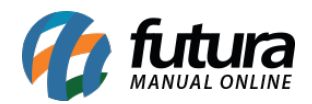

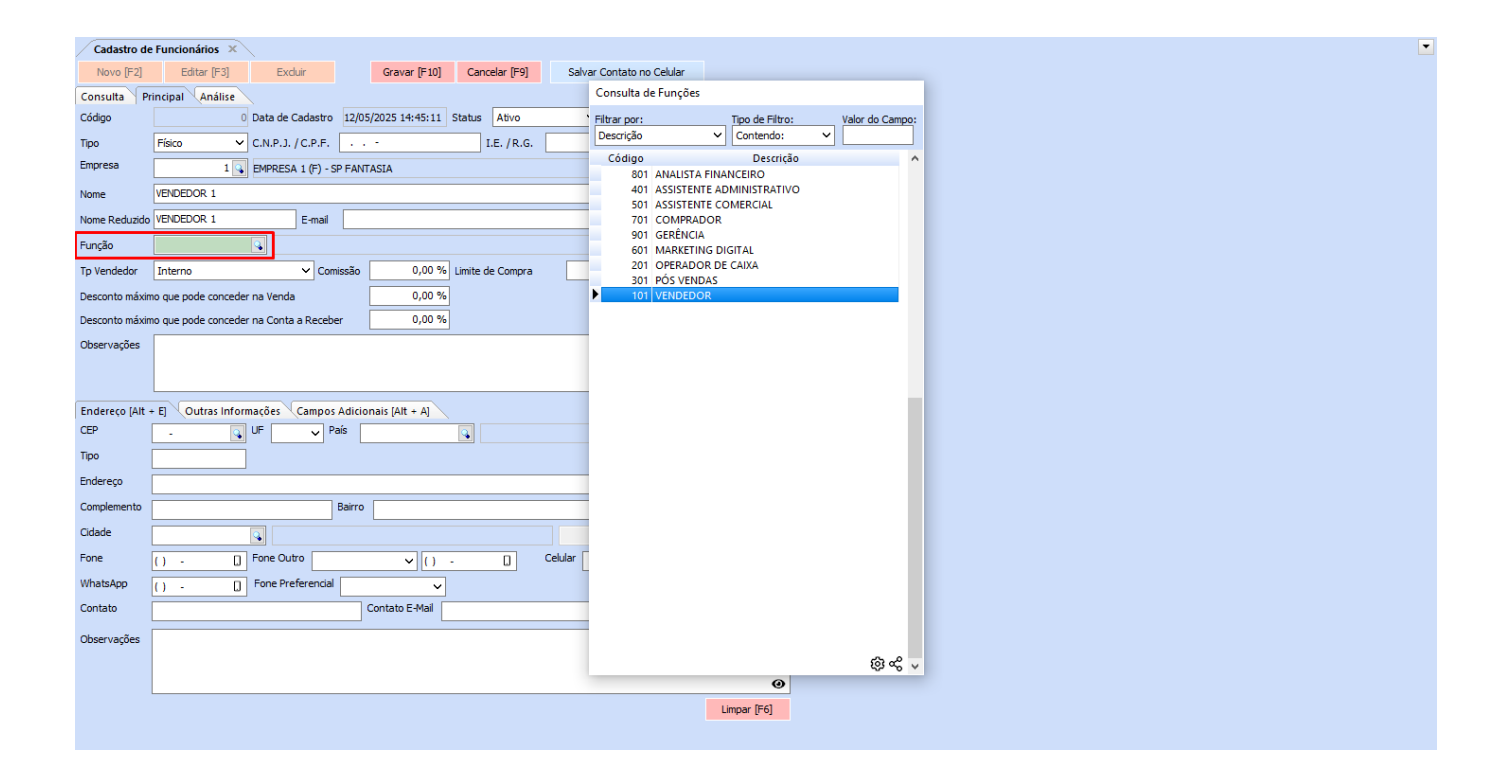